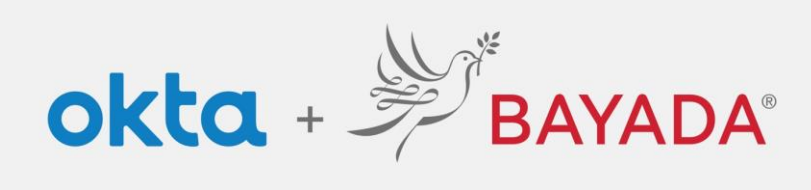

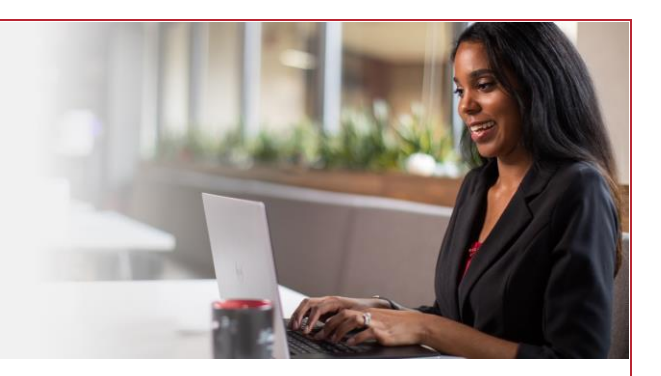

## Como cambiar el idioma de su pantalla

**Requisitos:** 

Dispositivo con conexión a internet

Pasos a seguir

- 1. En el buscador de web (Internet Explorer, Firefox, Safari, Edge, o Chrome) diríjase a bayada.okta.com
- 2. Ingrese con sus credenciales de BAYADA (nombre de usuario y contraseña)
- 3. En la página de inicio de Okta, haga clic en "Settings" (Parámetros)
- 4. Seleccione "Edit Profile" (Editar Perfil)
- 5. Diríjase al pie de la página y haga clic en "Edit" (Editar) en el panel que dice "Display Language" (Idioma de Pantalla)
- 6. Seleccione el lenguaje deseado y haga clic en "Save" (guardar)

|                                                                                                    | ∧ Work                                |                                                                                                    | 😵 Display Langu                                                                                                    | uage Edit                                                                                                    |
|----------------------------------------------------------------------------------------------------|---------------------------------------|----------------------------------------------------------------------------------------------------|----------------------------------------------------------------------------------------------------|----------------------------------------------------------------------------------------------------|
| 🔒 My Apps                                                                                                    |                                       |                                                                                                    |                                                                                                    |                                                                                                    |
| Work<br>Add Section ①                                                                                                    | BAYADA 🗄 De                           | ealRoom ÖGrafana                                                                                                    | Language                                                                                                    | English                                                                                                    |
| III Add Apps                                                                                                    | DAGLA.com                             |                                                                                                    |                                                                                                    | Your default language has been<br>automatically set by your browser. To<br>change your language please edit and<br>save your desired display language. |
| La Kathryn<br>Admin                                                                                                    |                                       |                                                                                                    | A Disp                                                                                                    | Cancel                                                                                                    |
| Kathryn<br>Admin<br>Settings<br>Sign out<br>Last sign in: 5 minutes ago<br>0 2020 Oka, Inc. Privag                                                                                          | Support<br>Help: <u>is@bayada.com</u> | Downloads<br>Getthe IOS App IS<br>Getthe Android App IS                                                                                                    | 😵 Disp                                                                                                    | blay Language Cancel                                                                                                    |
| Kathayn     Admin     Settings     Sign out     c 2020 Cita, Inc.   Privacy OUNT                                                                                                    | Support<br>Help: <u>is@bayada.com</u> | Downloads<br>Get the LOS App (5<br>Get the Android App (5                                                                                                    | 🐼 Disp                                                                                                    | age English                                                                                                    |
| Kathryn     Adrein     Sign out     Led dyn 5 3 minder ogo     C 2020 Gas, mc j Priwy OUNT  Personal Information                                                                            | Support<br>Help: <u>ja@bayada.com</u> | Downloads<br>Get the JOS App (5<br>Get the Android App (5<br>/ Edit Pro                                                                                                    | Construction Construction                                                                                                    | age English  Español  Save                                                                                                    |
| Kathyn     Admin     Settings     Sign out     Latt sign rs. 5 mindes sage     c 2020 Gka, mc. [ Phasy  Personal Information  Personal Information  First name     Kathyn                   | Support<br>Help: <u>Is®bysda.com</u>  | Downloads<br>Get the DS App (2<br>Get the Android App (2<br>Change Password<br>Password requirements: at least 12 characters, no parts of your<br>username, does not include your first name, does not include your<br>intere. Your password cannot be any fory our last 2 apasswords.                                          | Contraction Contraction Contra | age English A Español Save                                                                                                    |
| Kethyn     Admin     Settings     Settings     Sign out     Let tigin 5 Sinicete spe     C 2020 GKa. Inc. [ Privay     Outh  Personal Information  First name     Reflyn ast name     Gogma | Support<br>Help: <u>Is®bysda.com</u>  | Downloads<br>Get the DS App (2<br>Get the Android App (2<br>Change Password<br>Password requirements: at least 12 characters, no parts of your<br>username, does not include your first name, does not include your<br>name. Your password cannot be any of your last 20 passwords                                              | Contraction of the second second seco | age English A Español Save Suomi Français                                                                                                    |
| Katuryn     Katuryn     Katuryn     Katuryn     Katuryn     Katuryn     Katuryn     Katuryn     Katuryn     Katuryn                                                                         | Support<br>Hefr: ja@byada.com         | Downloads<br>Get the Jos App (5)<br>Get the Android App (5)         ▲ Change Password         Person of requirements at text 12 characters, no parts of your<br>terremum, divers in thickly your first name, does not thickle your<br>terremum, they not hickle your's text 20 passwords.         ◆ Forgotten Password Question | Be Langue                                                                                                    | Alay Language Cancel age English English Español Suomi Français Magyar Debea Isdeatia                                                                  |

|           | BAYADA'     |
|-----------|-------------|
|           | Sign In     |
| Username  | 9           |
| etestoff@ | )bayada.com |
| Password  |             |
| •••••     | •           |
| Remer     | nber me     |
|           | Sign In     |
| Need help | signing in? |
|           |             |